## Dodawanie pliku JPK\_MAG

Plik *JPK\_MAG* to plik dotyczący operacji na wybranym magazynie. W każdym pliku eksportowane są dane dotyczące dokumentów magazynowych wystawionych na wybrany w oknie eksportu magazyn, firmę oraz zawierające się w zadanym zakresie dat. Weryfikacja dat dla dokumentów magazynowych odbywa się po dacie magazynowej (data: przyjęcia, wydania, korekty, wystawienia w zależności od dokumentu). W przypadku firmy głównej dane pobierane są dla wszystkich magazynów z zaznaczonym parametrem *Dedykowany dla firmy głównej*. W ramach jednego pliku możliwe jest zaraportowanie danych tylko dla jednego magazynu (po eksporcie powstanie tyle plików ile wybranych zostało magazynów).

Do pliku **nie są** eksportowane dokumenty:

- Wydania zewnętrznego, wydania wewnętrzne oraz przesunięcia międzymagazynowe na minus (MM-), które nie mają ustalonego kosztu własnego sprzedaży (odznaczony w nagłówku dokumentu parametr Ustalony koszt własny sprzedaży)
- Przyjęcie zewnętrzne zatwierdzone ilościowo (stan dokumentu Zatwierdzony ilościowo)
- Korekty kosztu

Do pliku **są** eksportowane dokumenty:

- Wydania zewnętrznego, wydania wewnętrznego oraz przesunięcia międzymagazynowego na minus (MM-), które mają ustalony koszt własny sprzedaży (zaznaczony w nagłówku dokumentu parametr Ustalony koszt własny sprzedaży)
- Przyjęcia zewnętrznego zatwierdzone trwale (stan dokumentu Zatwierdzony)
- Przyjęcia wewnętrzne zatwierdzone trwale (stan dokumentu Zatwierdzony)

- Przesunięcia międzymagazynowe na plus (MM+), których magazyn docelowy jest zgodny z magazynem pliku kontrolnego
- Korekty: wydania zewnętrznego, rozchodu wewnętrznego, przyjęcia zewnętrznego

Wartości pobierane są w walucie systemowej i według wartości nabycia w jednostce elementu.

Aby dodać w systemie plik JPK dotyczący magazynów, należy z poziomu menu *Główne JPK*, w sekcji dostępnych rodzajów plików podświetlić pole *JPK\_MAG* i wybrać przycisk [**Dodaj**].

| Image: State of the state of the s | kspo<br>plik .                                                      | ortuj<br>IPK i sa | oty Zapisy<br>da dziennil | Zapisy<br>konto | Rejestry<br>VAT | y Deklaracje | Raporty<br>bankowe | Faktury<br>sprzedaży<br>okumenty źró | Faktury<br>zakupu<br>idłowe | Wydania<br>zewnętrzne | Przyjęcia<br>zewnętrzne | Wydania<br>wewnętrzne | Przesunięcia | Drukuj<br>dokument +<br>Wydru | Wykres/Analiza<br>v |              |  |
|----------------------------------------------------------------------------------------------------|---------------------------------------------------------------------|-------------------|---------------------------|-----------------|-----------------|--------------|--------------------|--------------------------------------|-----------------------------|-----------------------|-------------------------|-----------------------|--------------|-------------------------------|---------------------|--------------|--|
| Plik JPK, JPK_MAG X                                                                                                    |                                                                     |                   |                           |                 |                 |              |                    |                                      |                             |                       |                         |                       |              |                               |                     | 4 Þ          |  |
| Niezatwierdzony / Nie wysłano < >                                                                                                    | 1                                                                   | lagłówek          | Sumy kontro               | ine PZ          | WZ              | RW MM        | Atrybuty           | Załączniki                           | Historia                    | zmian                 |                         |                       |              |                               |                     |              |  |
| Symbol                                                                                                    | ą                                                                   | 5                 |                           |                 |                 |              |                    |                                      |                             |                       |                         |                       |              |                               |                     |              |  |
| JPK_MAG Korekta                                                                                                    | Przeciągnij nagłówek kolumny tutaj, aby pogrupować po tej kolumnie. |                   |                           |                 |                 |              |                    |                                      |                             |                       |                         |                       |              |                               |                     |              |  |
| Firma 👻                                                                                                    |                                                                     | Nazwa             |                           |                 |                 |              |                    |                                      |                             | Wartość               |                         |                       |              |                               |                     |              |  |
| Definicja                                                                                                    | ٩                                                                   |                   |                           |                 |                 |              |                    |                                      |                             |                       |                         |                       |              |                               |                     |              |  |
| JPK_MAG(1)                                                                                                    | •                                                                   | WariantFo         | mularza                   |                 |                 |              |                    |                                      |                             | 1                     |                         |                       |              |                               |                     |              |  |
| Data                                                                                                    |                                                                     | CelZlozenia       |                           |                 |                 |              |                    |                                      |                             | 1                     |                         |                       |              |                               |                     |              |  |
| Poprzedni miesiąc 👻 2016-07 👻                                                                                                    | ⊩                                                                   | DataWytwo         | orzeniaJPK                |                 |                 |              |                    |                                      |                             |                       |                         |                       |              |                               |                     |              |  |
| Magazyn                                                                                                    |                                                                     | DataOd            |                           |                 |                 |              |                    |                                      |                             |                       |                         |                       |              |                               |                     |              |  |
| Magazyn główny 👻                                                                                                    |                                                                     | DomstorkodWaluty  |                           |                 |                 |              |                    |                                      |                             |                       |                         |                       |              |                               |                     |              |  |
| Kod urzędu                                                                                                    | ⊩                                                                   | KodUrzedu         |                           |                 |                 |              |                    |                                      |                             |                       |                         |                       |              |                               |                     |              |  |
| Urząd Skarbowy Kraków - Stare miasto ····                                                                                                    |                                                                     | No officad        |                           |                 |                 |              |                    |                                      |                             |                       |                         |                       |              |                               |                     |              |  |
| Urząd                                                                                                    |                                                                     |                   |                           |                 |                 |              |                    |                                      |                             |                       |                         |                       |              |                               |                     |              |  |
| Urząd Skarbowy Kraków - Stare miasto                                                                                                    |                                                                     |                   |                           |                 |                 |              |                    |                                      |                             |                       |                         |                       |              |                               |                     |              |  |
| *                                                                                                    |                                                                     |                   |                           |                 |                 |              |                    |                                      |                             |                       |                         |                       |              |                               |                     |              |  |
|                                                                                                    |                                                                     |                   |                           |                 |                 |              |                    |                                      |                             |                       |                         |                       |              |                               |                     |              |  |
|                                                                                                    |                                                                     |                   |                           |                 |                 |              |                    |                                      |                             |                       |                         |                       |              |                               |                     |              |  |
|                                                                                                    |                                                                     |                   |                           |                 |                 |              |                    |                                      |                             |                       |                         |                       |              |                               |                     |              |  |
|                                                                                                    |                                                                     |                   |                           |                 |                 |              |                    |                                      |                             |                       |                         |                       |              |                               |                     |              |  |
|                                                                                                    |                                                                     |                   |                           |                 |                 |              |                    |                                      |                             |                       |                         |                       |              |                               | ſ                   |              |  |
|                                                                                                    |                                                                     |                   |                           |                 |                 |              |                    |                                      |                             |                       |                         |                       |              |                               |                     | Edytuj filtr |  |

Dodawanie pliku JPK\_MAG

Dla pliku *JPK\_MAG* w grupie przycisków *Dokumenty źródłowe* aktywne są przyciski:

- [Wydania zewnętrzne]
- [Przyjęcia zewnętrzne]
- [Wydania wewnętrzne]
- •[Przesunięcia]

W oknie pliku *JPK\_MAG*, z menu głównego dostępna jest standardowa lista *Plik JPK* z przyciskami. Pełny opis listy znajduje się w rozdziale **Dodawanie pliku JPK**. Okno pliku JPK\_MAG składa się panelu z parametrami w lewej części okna oraz z następujących zakładek:

- Nagłówek
- Sumy kontrolne
- PZ
- WZ
- RW
- MM
- <<Atrybuty >>
- <<Załączniki>>
- <<Historia zmian>>

Panel z parametrami oraz zakładka *Nagłówek* dla pliku *JPK\_MAG* posiadają takie same pola jak w przypadku pliku **JPK\_KR**. Dodatkowo dla pliku JPK\_MAG, na zakładce *Ogólne* znajdują się charakterystyczne dla tego pliku parametry.

Panel z parametrami - parametry charakterystyczne dla pliku
JPK\_MAG

**Magazyn** – parametr pozwala na wybranie magazynu, dla którego zostanie wygenerowany plik JPK\_MAG. W systemie jest możliwość zaznaczenia kilku magazynów. Na liście prezentowane są magazyny, które należą do firmy wskazanej w parametrze Wylicz dla.

## Zakładka Sumy kontrolne

Zakładka *Sumy kontrolne* prezentuje ogólne informacje dotyczące operacji na magazynie:

- Liczba PZ
- Wartość dokumentów PZ
- ▪Liczba WZ
- Wartość dokumentów WZ
- ▪*Liczba* R₩
- Wartość dokumentów RW
- Liczba MM

Wartość dokumentów MM

| Image: State of the state of the s | ksport<br>olik JP | ruj Obr<br>K i sa                                                  | oty Zapisy<br>da dziennik | Zapisy<br>konto | Rejestr<br>VAT | y Deklaracje | Raporty<br>bankowe | Faktury<br>sprzedaży<br>okumenty źró | Faktury<br>zakupu<br>ódłowe | Wydania<br>zewnętrzne | Przyjęcia<br>zewnętrzne | Wydania<br>wewnętrzne | Przesunięcia | Drukuj<br>dokument +<br>Wydru | Wykres/Analiza<br>wiki i raporty |          |
|----------------------------------------------------------------------------------------------------|-------------------|--------------------------------------------------------------------|---------------------------|-----------------|----------------|--------------|--------------------|--------------------------------------|-----------------------------|-----------------------|-------------------------|-----------------------|--------------|-------------------------------|----------------------------------|----------|
| Plik JPK: JPK_MAG X                                                                                                    |                   |                                                                    |                           |                 |                |              |                    |                                      |                             |                       |                         |                       |              |                               |                                  | 4 Þ      |
| Niezatwierdzony / Nie wysłano < >                                                                                                    | Na                | główek                                                             | Sumy kontrol              | ne PZ           | WZ             | RW MM        | Atrybuty           | Załączniki                           | Historia                    | azmian                |                         |                       |              |                               |                                  |          |
| Symbol                                                                                                    | 42                |                                                                    |                           |                 |                |              |                    |                                      |                             |                       |                         |                       |              |                               |                                  |          |
| JPK_MAG 🗌 Korekta                                                                                                    | Prz               | rzeciagnii pagłówek kolumny tutaj, aby pogrupować po tej kolumnie. |                           |                 |                |              |                    |                                      |                             |                       |                         |                       |              |                               |                                  |          |
| Wylicz dla                                                                                                    |                   | Nazwa Wattość                                                      |                           |                 |                |              |                    |                                      |                             |                       |                         |                       |              |                               |                                  |          |
| Firma                                                                                                    | •                 | Nucru Waliust                                                      |                           |                 |                |              |                    |                                      |                             |                       |                         |                       |              |                               |                                  |          |
| Definicja                                                                                                    | H                 | 1: 07                                                              |                           |                 |                |              |                    |                                      |                             |                       |                         |                       |              |                               |                                  | 2.00     |
| JPK_MAG(1)                                                                                                    | Ľ                 | Alexteriá d                                                        | lum antáu D7              |                 |                |              |                    |                                      |                             |                       |                         |                       |              |                               |                                  | 1,005,00 |
| Data                                                                                                    |                   | Vianosci dokumentow P2                                             |                           |                 |                |              |                    |                                      |                             |                       |                         |                       |              |                               |                                  | 2.00     |
| Poprzedni miesiąc 🔹 2016-07 👻                                                                                                    | H,                | Liczua wz.<br>Wastość dokumantów W7                                |                           |                 |                |              |                    |                                      |                             |                       |                         |                       |              |                               |                                  | 463 10   |
| Magazyn                                                                                                    |                   | iczba RW                                                           | A concerto with           | -               |                |              |                    |                                      |                             |                       |                         |                       |              |                               |                                  | 1 00     |
| Magazyn główny 🔻                                                                                                    |                   | Wartość dokumentów RW                                              |                           |                 |                |              |                    |                                      |                             |                       |                         |                       |              |                               |                                  | 154.37   |
| Kod urzędu                                                                                                    |                   | Liczba MM                                                          |                           |                 |                |              |                    |                                      |                             |                       |                         |                       |              |                               |                                  |          |
| Urząd Skarbowy Kraków - Stare miasto ····                                                                                                    | Ι,                | Wartość dokumentów MM                                              |                           |                 |                |              |                    |                                      |                             |                       |                         |                       |              |                               |                                  |          |
| Urząd                                                                                                    |                   |                                                                    |                           |                 |                |              |                    |                                      |                             |                       |                         |                       |              |                               |                                  |          |
| Urząd Skarbowy Kraków - Stare miasto                                                                                                    |                   |                                                                    |                           |                 |                |              |                    |                                      |                             |                       |                         |                       |              |                               |                                  |          |
| ~ ~ V                                                                                                    |                   |                                                                    |                           |                 |                |              |                    |                                      |                             |                       |                         |                       |              |                               |                                  |          |
|                                                                                                    |                   |                                                                    |                           |                 |                |              |                    |                                      |                             |                       |                         |                       |              |                               |                                  |          |
|                                                                                                    |                   |                                                                    |                           |                 |                |              |                    |                                      |                             |                       |                         |                       |              |                               |                                  |          |
|                                                                                                    |                   |                                                                    |                           |                 |                |              |                    |                                      |                             |                       |                         |                       |              |                               |                                  |          |
|                                                                                                    |                   |                                                                    |                           |                 |                |              |                    |                                      |                             |                       |                         |                       |              |                               |                                  |          |
|                                                                                                    |                   |                                                                    |                           | 3,              |                |              |                    |                                      |                             |                       |                         |                       |              |                               | 3,00                             |          |
|                                                                                                    | ×                 | <b>V</b>                                                           |                           |                 |                |              |                    |                                      |                             |                       |                         |                       |              |                               | Edytuj filtr                     |          |

Zakładka Sumy kontrolne w pliku JPK\_MAG

## Zakładka *PZ*

Na zakładce *PZ* prezentowane są wszystkie dokumenty przyjęć zewnętrznych, które wystawione zostały w zadanym w pliku *JPK MAG* okresie.

Użytkownik ma możliwość zweryfikowania, jakie dokumenty PZ trafią do pliku *JPK*, wraz z możliwością zweryfikowania m.in. ich elementów pod względem: ilości, ceny oraz wartości pozycji z jaką znalazły się one na dokumencie.

| Image: State State | kspor<br>plik JF                                                    | tuj Obr<br>K i sal | ty Zapisy<br>da dzienni | Zapisy<br>ik konto     | Rejestry Deklaracje<br>VAT | Raporty<br>bankowe s | Faktury F<br>sprzedaży z<br>umenty źród | aktury W<br>akupu zew<br>łowe | ydania Pr.<br>vnętrzne zew | zyjęcia<br>nętrzne   | Wydania<br>wewnętrzne | Przesunięcia | Drukuj<br>dokument v<br>Wydr | Wykres/Analiza<br>ruki i raporty | 4 Þ          |
|----------------------------------------------------------------------------------------------------|---------------------------------------------------------------------|--------------------|-------------------------|------------------------|----------------------------|----------------------|-----------------------------------------|-------------------------------|----------------------------|----------------------|-----------------------|--------------|------------------------------|----------------------------------|--------------|
| Niezatwierdzony / Nie wysłano < >                                                                                                    | N                                                                   | agłówek            | Sumy kontro             | olne PZ                | WZ RW MM                   | Atrybuty 2           | Załączniki                              | Historia zmi                  | an                         |                      |                       |              |                              |                                  |              |
| Symbol                                                                                                    | /                                                                   |                    |                         |                        |                            |                      |                                         |                               |                            |                      |                       |              |                              |                                  |              |
| JPK_MAG 🔲 Korekta                                                                                                    | Przeciągnij nagłówek kolumny tutaj, aby pogrupować po tej kolumnie. |                    |                         |                        |                            |                      |                                         |                               |                            |                      |                       |              |                              |                                  |              |
| Firma                                                                                                    |                                                                     | Lp.                |                         | Numer PZ               | Data PZ                    |                      | Wartosc P2                              | !                             | Data Otrzyma               | ania PZ              | Dostawca              | Nu           | imer Fa PZ                   | Data Fa PZ                       |              |
| Definicja                                                                                                    | ٩                                                                   |                    |                         |                        |                            |                      |                                         |                               |                            |                      |                       |              |                              |                                  | <b>^</b>     |
| JPK_MAG(1)                                                                                                    | <b>⊞</b> 1                                                          |                    |                         | PZ/2016/000            | 2016-07                    | 2016-07-23           |                                         | 154,37 20                     |                            |                      | Comarch S.A.          |              |                              |                                  |              |
| Data                                                                                                    |                                                                     | 1 2 PZ             |                         | PZ/2016/00006 2016-07- |                            | -23                  | 23                                      |                               | 2016-07-23                 | Comarch S.A.         |                       |              |                              |                                  |              |
| Poprzedni miesiąc 👻 2016-07 👻                                                                                                    | •                                                                   | 3                  | 3                       | PZ/2016/000            | 2016-07                    | -23                  |                                         | 879,00                        | 2016-07-23                 | 1                    | Nieokreślony          |              |                              |                                  |              |
| Magazyn                                                                                                    |                                                                     | ۹ Lp.              |                         | Kod Towaru PZ          |                            | Nazwa Towar          |                                         | Ilosc Przyjeta PZ             |                            | Jednostka Miary PZ C |                       | Cena Jedn    | PZ                           | Wartosc Pozycji PZ               |              |
| Magazyn główny 🗸                                                                                                    |                                                                     | 9                  |                         |                        |                            |                      |                                         |                               |                            |                      |                       |              |                              |                                  |              |
| Kod urzędu                                                                                                    |                                                                     | •                  |                         | 3 a                    |                            | a                    |                                         |                               |                            | szt                  |                       |              | 4,20                         | 2                                | 1,00         |
| Urząd Skarbowy Kraków - Stare miasto                                                                                                    |                                                                     |                    |                         | 4 a                    |                            |                      |                                         |                               |                            | 1,00 szt             |                       |              | 1,00                         |                                  | 1,00         |
| Urząd                                                                                                    |                                                                     |                    |                         | 5 a                    |                            | a                    |                                         |                               | 5,00                       | szt                  |                       | 15,00        |                              | 7                                | 5,00         |
| Urząd Skarbowy Kraków - Stare miasto                                                                                                    |                                                                     |                    |                         | 6 b                    |                            | b                    |                                         |                               | 10,00                      | szt                  |                       |              | 5,00                         | 5                                | 0,00         |
| · · · · · · · · · · · · · · · · · · ·                                                                                                    |                                                                     | _                  |                         | 7 b                    |                            | b                    |                                         | 2,00                          |                            | szt                  |                       |              | 55,00                        | 11                               | 0,00         |
|                                                                                                    |                                                                     | _                  |                         | 8 U                    |                            | u c                  |                                         |                               | 2,00                       | szt                  |                       |              | 1.00                         | 13                               | 5.00         |
|                                                                                                    |                                                                     |                    |                         |                        |                            | d                    | с<br>                                   |                               | 5,00                       |                      | szt                   |              | 6.50                         | 3                                | 9.00         |
|                                                                                                    |                                                                     | 11 e               |                         |                        |                            | e                    | u 0                                     |                               |                            | 8.00 571             |                       |              | 56.00                        | 44                               | 8.00 -       |
|                                                                                                    |                                                                     | 0,00               |                         |                        |                            |                      |                                         |                               |                            |                      |                       | 0,00         |                              | 0,00                             |              |
|                                                                                                    |                                                                     |                    |                         |                        |                            |                      |                                         | 879,00                        |                            |                      |                       |              |                              |                                  |              |
|                                                                                                    | ×                                                                   |                    |                         |                        |                            |                      |                                         |                               |                            |                      |                       |              |                              |                                  | Edytuj filtr |
|                                                                                                    | 0,00 0,00 0,00 0,00 0,00 0,00 0,00 0,0                              |                    |                         |                        |                            |                      |                                         |                               |                            |                      |                       | [            | 0,00 🛛 🖵                     |                                  |              |

Zakładka PZ w pliku JPK\_MAG

Pozostałe zakładki WZ, RW, MM prezentują analogiczne dane uwzględniając odpowiedni typ dokumentu.

Po wybraniu przycisku *Przelicz* na formularzu JPK\_MAG wprowadzony został mechanizm weryfikujący czy na magazynie w wybranym okresie istnieją dokumenty:

- zatwierdzone ilościowo
- z nieustaloną wartością dostawy
- nieustalonym kosztem sprzedaży własnej

Jeżeli znaleziony będzie chociaż jeden taki dokument, prezentowane jest okno z informacją, że nie zostanie on uwzględniony w przeliczeniu. Po potwierdzeniu kontynuowania operacji, deklaracja zostaje przeliczona bez uwzględnienia dokumentów zatwierdzonych ilościowo/z nieustaloną wartością dostawy/z nieustalonym kosztem własnym sprzedaży.